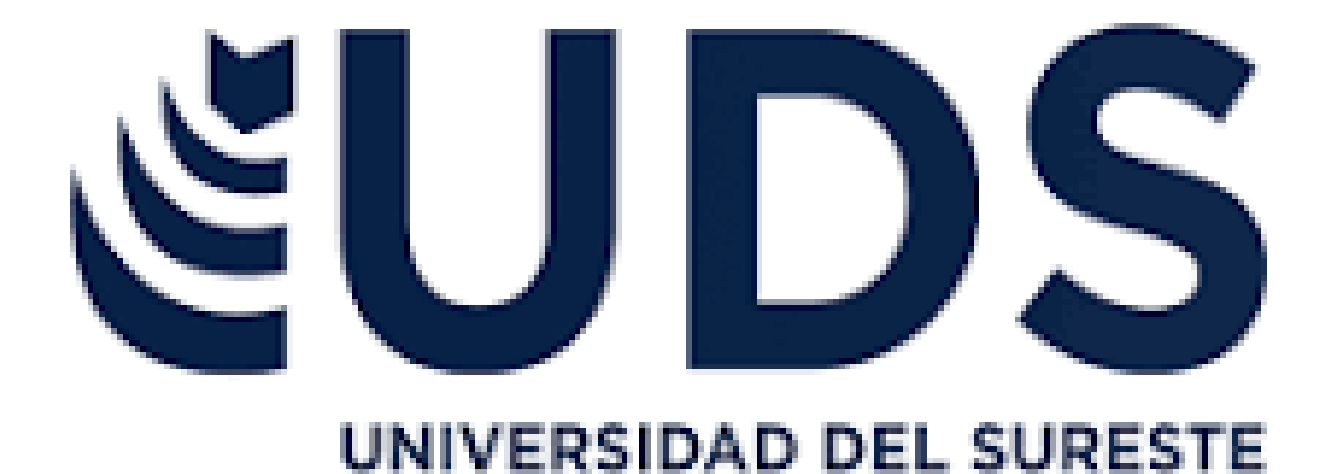

### NOMBRE DEL PROFESOR VANIA NATALI SANTIZO

# NOMBRE DEL ALUMNO MIGUEL GARCIA ALBORES

24/01/25

#### **UNIDAD 2**

## UNIDAD 2 COMPUTACION

#### Dar formato a un objeto gráfico

Seleccionar el objeto gráfico que se desea dar formato
Utilizar la cinta de opciones para cambiar el estilo, color, tamaño y otros atributos del objeto

- Utilizar las herramientas de formato en la pestaña "Formato" para personalizar aún más el objeto

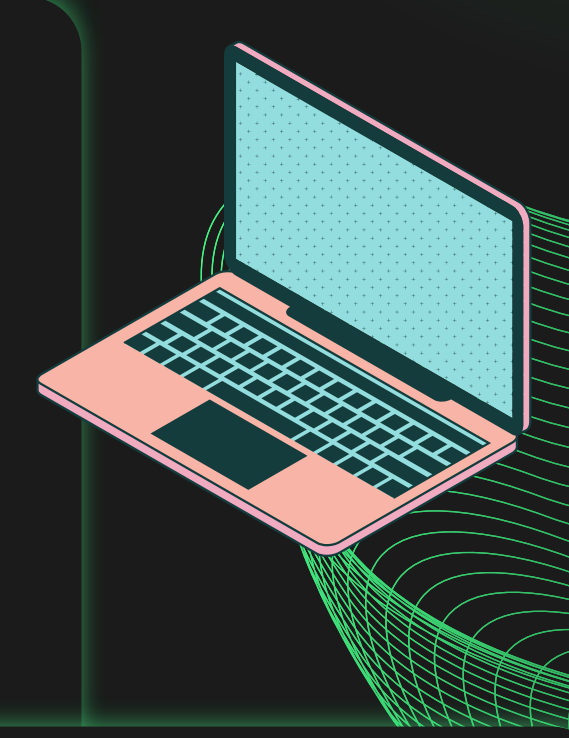

#### Aplicar formato a gráficos

 Seleccionar el gráfico que se desea dar formato
 Utilizar la cinta de opciones para cambiar el estilo, color, tamaño y otros atributos del gráfico

- Utilizar las herramientas de formato en la pestaña "Formato" para personalizar aún más el gráfico

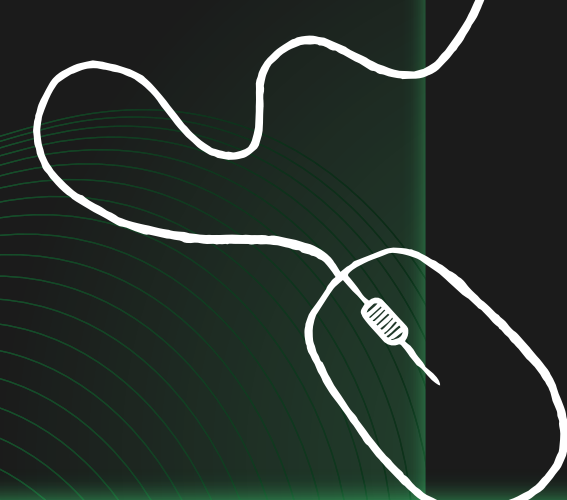

#### Preparación de lo que deseas imprimir

- Verificar que la hoja de cálculo

esté actualizada y completa - Ajustar el tamaño y la orientación de la página según sea necesario - Utilizar la función "Vista previa de impresión" para verificar cómo se verá el documento impreso

#### Imprimir varios libros de forma simultánea

 Seleccionar los libros que se desean imprimir
 Utilizar la función "Imprimir" en la pestaña "Archivo" para imprimir los libros seleccionados

 Ajustar las opciones de impresión según sea necesario

## UNIDAD 2 COMPUTACION

#### Imprimir toda la hoja de cálculo o una parte

 Seleccionar la hoja de cálculo que se desea imprimir
 Utilizar la función "Imprimir" en la pestaña "Archivo" para imprimir la hoja de cálculo seleccionada
 Ajustar las opciones de impropión pogún pog pogoanio

impresión según sea necesario - Utilizar la función "Imprimir área" para imprimir solo una parte de la hoja de cálculo

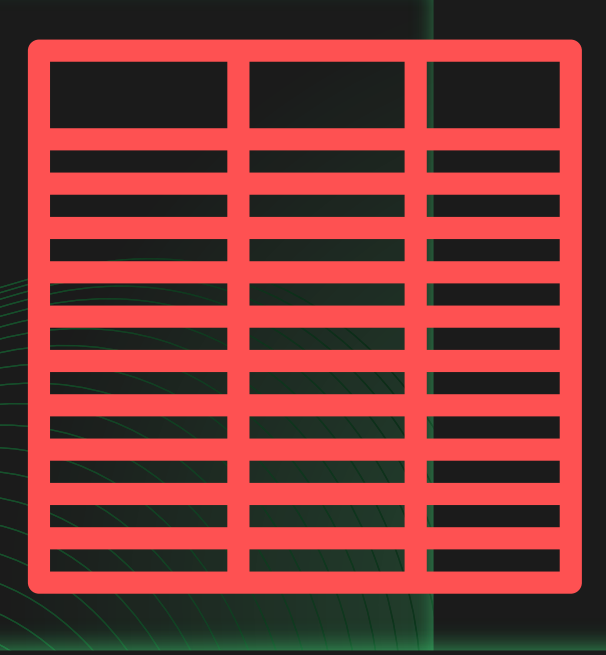

### Imprimir una tabla de Excel

XLS

 Seleccionar la tabla que se desea imprimir
 Utilizar la función "Imprimir" en la pestaña "Archivo" para imprimir la tabla seleccionada
 Ajustar las opciones de impresión según sea necesario
 Utilizar la función "Imprimir área" para imprimir solo una parte de la tabla

#### Imprimir un libro de un archivo

- Seleccionar el archivo que se desea imprimir

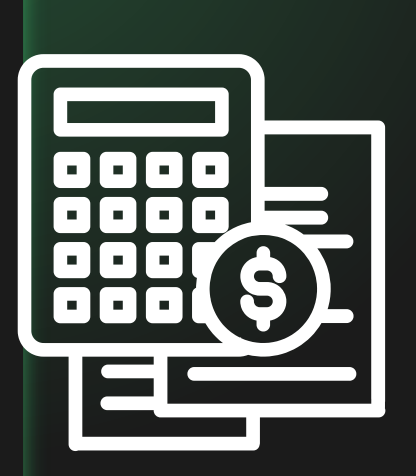

- Utilizar la función "Imprimir" en la pestaña "Archivo" para imprimir el archivo seleccionado

- Ajustar las opciones de impresión según sea necesario

- Utilizar la función "Imprimir área" para imprimir solo una parte del archivo.

#### BIBLOGRAFIA

h ttps://support.microsoft.com/eses/office/cambiar-el-formato-delos-elementos-del-gr%C3%Alficob6c787d5-f9 0a-41d2-a901-9d3ed9f0dbf0